# Picture Production and Bitmap Conversion

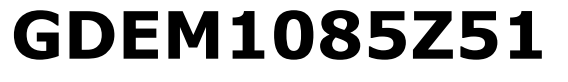

Dalian Good Display Co., Ltd.

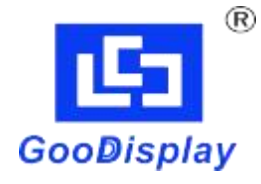

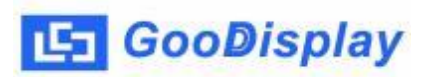

# Picture Production and Bitmap Conversion for GDEM1085Z51

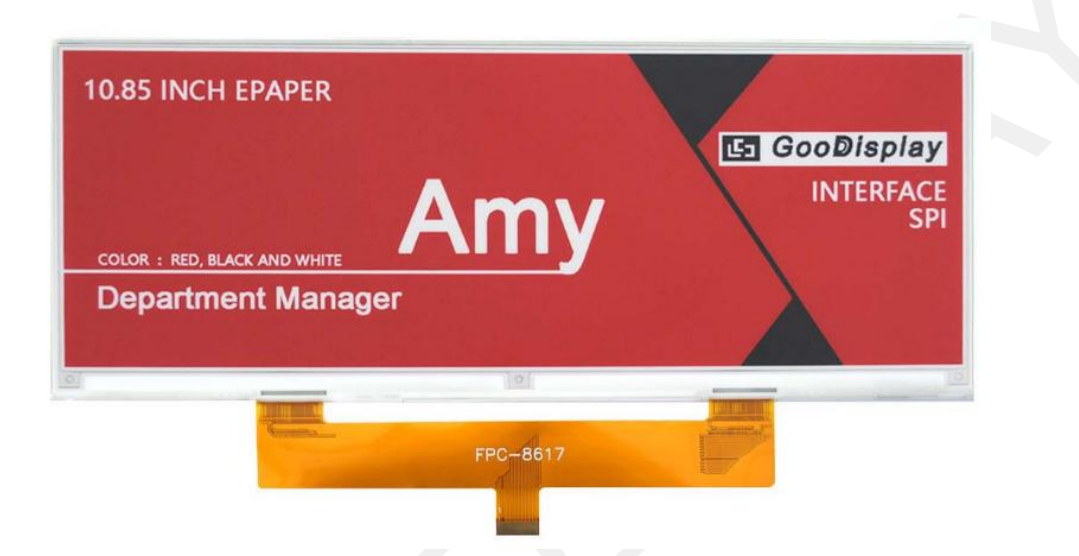

## 1.Make Picture

This screen supports three colors, black, white and red, both of which are standard colors. In practice, you can refer to the color chart of the Windows system's built-in drawing software. When creating images, you need to create a 1360\* 480 resolution black, white and red images and save the image in BMP or jpg format.

#### **Conception:**

- 1.1. Monochrome: black, white
- **1.2.** Three colors: black, white, red/yellow
- 1.3. Four colors: black, white, red, and yellow
- 1.4. Seven colors: black, white, red, yellow, blue, green, orange

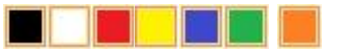

### 2.Bitmap Conversion

🔄 GooDisplay

Bitmap conversion can be done using ImageToEpd software, which can be downloaded from the official website ( https://www.good-

display.com ) . The interface for setting bitmap conversion parameters is shown in Figure 1:

2.1. Open the ImageToEpd software and click the "Open File" button

<sup>Open File.</sup>, Import the image that needs to be converted, Then the status information bar will display the resolution and size of the currently

| Status Inform              | nation                                            |
|----------------------------|---------------------------------------------------|
| imported image             |                                                   |
|                            | Model Selection<br>© UC<br>© SSD                  |
| 2.2. IC type: Select "UC"  | Now is UC                                         |
| 2.3. Click on "Save C File | " Fave ( File, Save the converted array to a file |
| with an extensio           | n of " <i>. C</i> ";                              |
| 2.4 Finally replace the    | corresponding array in the program with the       |

2.4. Finally, replace the corresponding array in the program with the array in the file ". C".

# 🔄 GooDisplay

**Bitmap Conversion** 

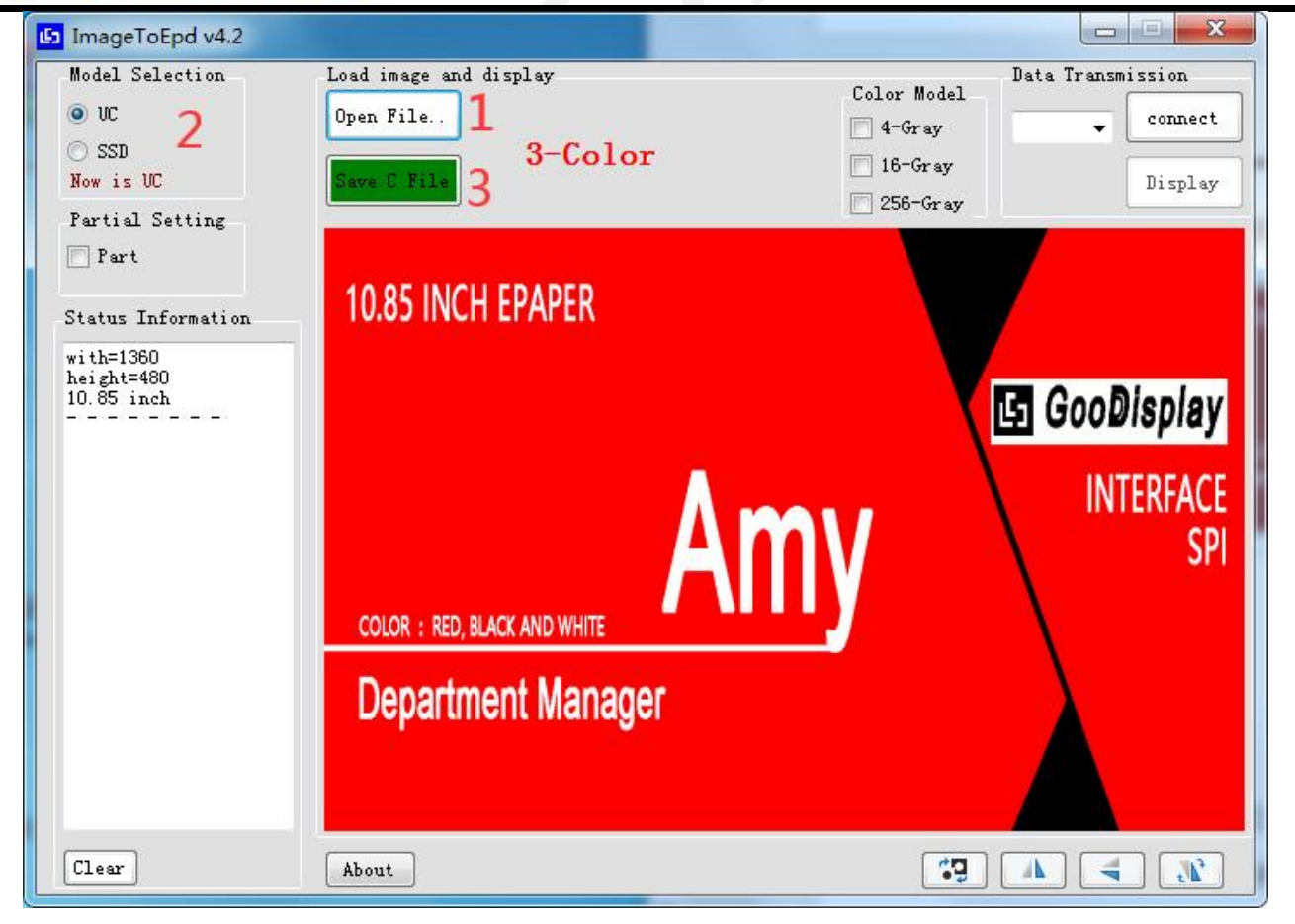

Figure 1, Black, white and red image settings